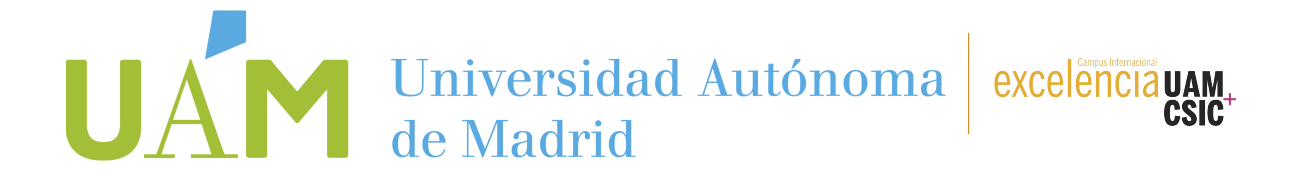

## Para poder iniciar la solicitud de prácticas curriculares con ayuda de estudios de la OPE, necesitas la siguiente información:

- 1. Estimación de umbral de renta y patrimonio familiar anual (rendimiento familiar bruto).
- 2. El código de tu cuenta bancaria.
- 3. Número de la Seguridad Social.

Después, entra en la plataforma web SIGMA a través de este enlace:

https://secretaria-virtual.uam.es/Navegacion/InicioAlumno\_cons.html

| UNIVERSIDAD AUTONOMA<br>DE MADRID | SIGMA<br>technological innovation<br>for universities |
|-----------------------------------|-------------------------------------------------------|
| Servicios SIGMA par               | ra el estudiante                                      |
| ENTRAF                            | R                                                     |

Clica en **Trabajo Fin de estudios y Prácticas en Empresa**; a través de tu plan de estudios abierto **Inscripción>Inscripción alumno**.

En la pantalla siguiente, selecciona **TIPO DE BECA** (la práctica que quieres solicitar), según te muestra la pantalla desplegable, elegir:

• Prácticas remuneradas de la OPE

En el campo de convocatoria elegir entre:

- 1866 Prácticas curriculares con ayuda de estudios de la OPE para grado.
- 1867 Prácticas curriculares con ayuda de estudios de la OPE para posgrado.

No hay que rellenar mas campos.

Cuando hayas seleccionado los dos campos haz clic en **ACEPTAR** para pasar a la pantalla siguiente.

## Universidad Autónoma excelencia uam de Madrid

|                  | Selección de                                      | e convocatoria de la oferta |         |   |
|------------------|---------------------------------------------------|-----------------------------|---------|---|
| Prácticas UAM    | Prácticas remuneradas de la OPE 🔻                 |                             |         |   |
| Año Académico    | 2017/18-0 🔻                                       | Periodo                     | Anual 🔻 |   |
| Convocatoria     | 386: Prácticas Curriculares con Ayuda de Estudios | de la OPE para grado 🔻      |         |   |
| Desde Fecha      | 386: Prácticas Curriculares con Ayuda de Estudios | de la OPE para grado Fecha  |         | ۲ |
| Turno            | Indiferente V                                     |                             |         |   |
| Meses trabajados | 7                                                 |                             |         |   |

Cumplimenta todos los datos de tu experiencia académica y/o laboral.

Una vez llegado a este punto podrás obtener la información de cada práctica haciendo click encima del título de la oferta, en la web o en sigma.

Elige las ofertas de prácticas a las que quieras concurrir.

|                                                     |                    | Listado de ofertas. Podéis seleccionar u<br>Meses trabajados: 7 / 1 | in máximo de 10<br>0 |       |                            |                           |
|-----------------------------------------------------|--------------------|---------------------------------------------------------------------|----------------------|-------|----------------------------|---------------------------|
|                                                     |                    | Filtrar ofertas                                                     |                      |       |                            |                           |
| Ofertas con plazas disponibles                      |                    |                                                                     |                      |       |                            |                           |
| Palabra Clave en Titulo o<br>Descripcion            |                    |                                                                     |                      |       |                            |                           |
| Departamento del tutor                              | Cualquiera         |                                                                     |                      |       |                            | ۲                         |
| Tutor académico                                     |                    |                                                                     |                      |       |                            |                           |
| Idioma                                              | Cualquiera V       |                                                                     |                      |       |                            |                           |
| Fecha publicación desde                             |                    |                                                                     | Hasta                |       |                            |                           |
| Fecha alta desde                                    |                    |                                                                     | Hasta                |       |                            |                           |
|                                                     |                    | G Filtrar                                                           | impiar               |       |                            |                           |
| Oferta ÷                                            | De                 | epartamento/Área/Servicio donde se<br>realizará la práctica         | Institu              | ıción | Plazas<br>disponibles<br>¢ | Duración de<br>practica 🗧 |
| Centro de Investigación de Administrativa CIJA (490 | e Justicia<br>041) |                                                                     |                      |       | 1                          | 6                         |
|                                                     |                    |                                                                     |                      |       |                            |                           |

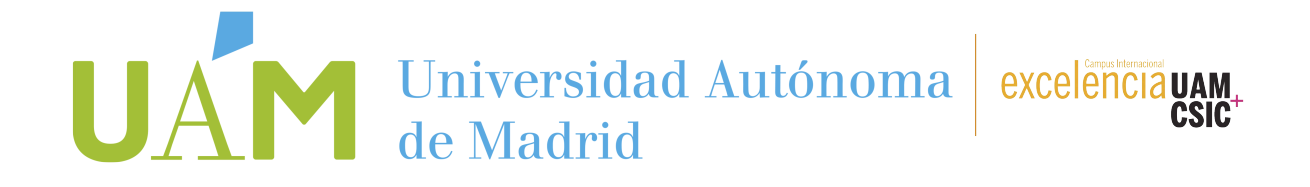

| Inscripción de ofertas                                                                                                 |                           |
|----------------------------------------------------------------------------------------------------|---------------------------|
| 🖯 Datos de la solicitud                                                                                                |                           |
| Turno para la realización de la práctica       Seleccionar         Periodo para realizar la práctica       Seleccionar |                           |
| Becas concedidas                                                                                                    |                           |
| 512                                                                                                    |                           |
| Otros estudios                                                                                                    |                           |
| 512                                                                                                    |                           |
| Experiencia laboral                                                                                                    |                           |
|                                                                                                    |                           |
|                                                                                                    |                           |
|                                                                                                    |                           |
|                                                                                                    |                           |
|                                                                                                    |                           |
|                                                                                                    |                           |
| Expediente                                                                                                    |                           |
|                                                                                                    |                           |
| Expediente  Convocatoria  IBAN  ES                                                                                     |                           |
|                                                                                                    |                           |
|                                                                                                    |                           |
|                                                                                                    |                           |
|                                                                                                    |                           |
|                                                                                                    |                           |
|                                                                                                    | azas disponibles Renuncia |

Universidad Autónoma de Madrid

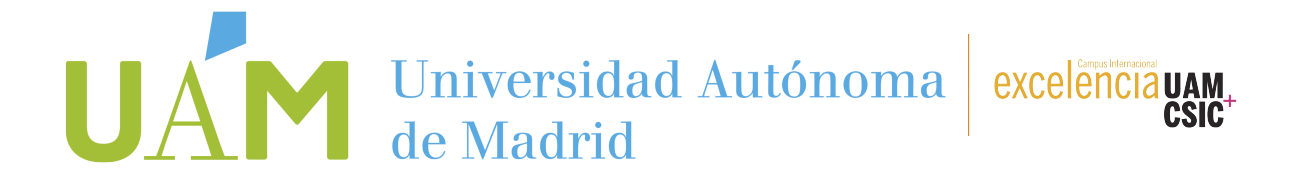

<u>Finalizada la grabación de datos pincha **ACEPTAR** hasta que se te genere un RESGUARDO, que deberás guardar o imprimir (no es necesario que lo envíes a la OPE).</u>

Este resguardo se genera cuando el proceso ha finalizado correctamente. **Recuerda:** <u>Si abandonas la</u> <u>sesión antes de tiempo no se habrá realizado correctamente la solicitud</u> (la aplicación te avisa, por lo que sigue atentamente la información que se genera).